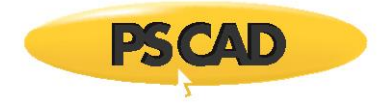

## MyUpdater – Ensuring a successful update to the latest version

July 18, 2018 Revision 2

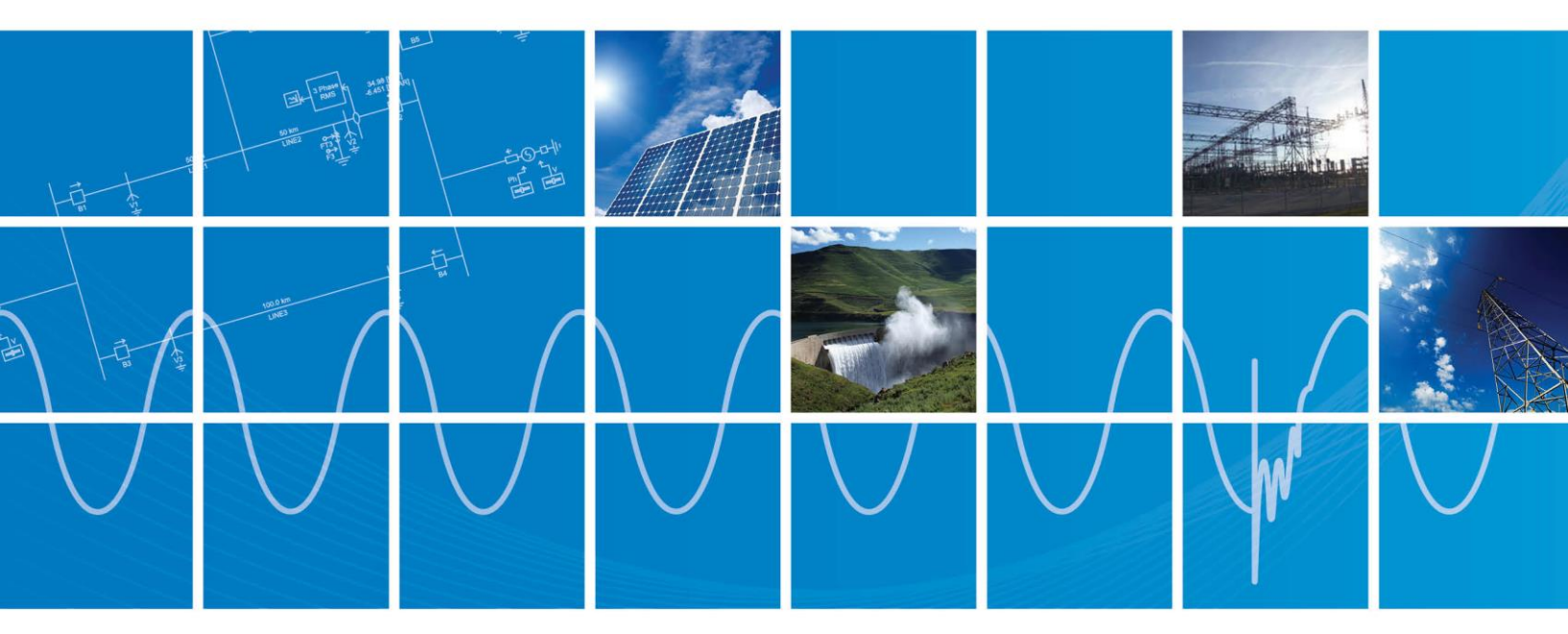

Powered by Manitoba Hydro International Ltd. 211 Commerce Drive Winnipeg, Manitoba R3P 1A3 Canada mhi.ca

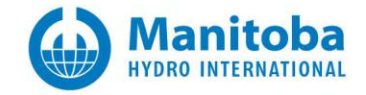

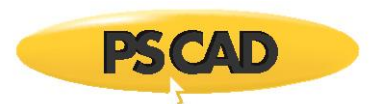

## Contents

| METHOD 1 – INSTALL THE LATEST MYUPDATER FROM THE OFFICIAL DOWNLOAD LINK (PREFERRED)             | 1                                                                                   |
|-------------------------------------------------------------------------------------------------|-------------------------------------------------------------------------------------|
| 1. Using Internet Explorer                                                                      | 1                                                                                   |
| 2. Using Chrome                                                                                 | 2                                                                                   |
| METHOD 2 – INSTALL THE CURRENTLY INSTALLED MYUPDATER FROM THE INSTALLED START PROGRAMS SHORTCUT | 3                                                                                   |
| IF UNABLE TO INSTALL THE LATEST MYUPDATER                                                       | 9                                                                                   |
| RECEIVING "COULD NOT LOAD FILE OR ASSEMBLY 'CREDENTIALMANAGER.DLL'" MESSAGE"                    | .10                                                                                 |
|                                                                                                 | METHOD 1 – INSTALL THE LATEST MYUPDATER FROM THE OFFICIAL DOWNLOAD LINK (PREFERRED) |

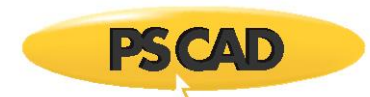

## 1.0 Initiating the Installation

There are two methods for initiating the installation of the MyUpdater tool.

#### Note

If there are any issues with launching this installation, please refer to Section 3.1.

# 1.1. Method 1 – Install the latest MyUpdater from the official download link (preferred)

### 1.1.1. Using Internet Explorer

- Launch Internet Explorer and browse to the following link: <u>http://updater.pscad.com/updater</u>
- You should see the following. Select *Install* to continue.

| PSCAD<br>MyUpdater                        |                                                                                                    |  |
|-------------------------------------------|----------------------------------------------------------------------------------------------------|--|
| Name:                                     | MyUpdater                                                                                                    |  |
| Version:                                  | 1.0.4.64                                                                                                    |  |
| Publisher:                                | PSCAD                                                                                                    |  |
| The following prerequisites are required: |                                                                                                    |  |
| •<br>•<br>•                               | Visual C++ 2015 Runtime Libraries (x64)<br>Visual C++ 2015 Runtime Libraries (x86)<br>Windows Installer 4.5<br>Microsoft .NET Framework 4 (x86 and x64) |  |
| If these com<br>button below              | ponents are already installed, you can <u>launch</u> the application now. Otherwise, clic $v$ to install the prerequisites and run the application.     |  |
| Install                                   |                                                                                                    |  |

.

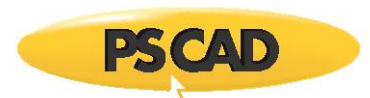

### 1.1.2. Using Chrome

- Launch Chrome and browse to the following link: <u>http://updater.pscad.com/updater</u>
- You should see the following. Select *Install* to continue.

| PSCAD<br>MyUpdater           |                                                                                                    |  |
|------------------------------|----------------------------------------------------------------------------------------------------|--|
| Name:                        | MyUpdater                                                                                                    |  |
| Version:                     | 1.0.4.64                                                                                                    |  |
| Publisher:                   | PSCAD                                                                                                    |  |
| The following                | g prerequisites are required:                                                                                                    |  |
| •                            | Visual C++ 2015 Runtime Libraries (x64)                                                                                                    |  |
| •                            | Visual C++ 2015 Runtime Libraries (x86)                                                                                                    |  |
| •                            | Windows Installer 4.5                                                                                                    |  |
| •                            | Microsoft .NET Framework 4 (x86 and x64)                                                                                                    |  |
| If these com<br>button belov | ponents are already installed, you can $\underline{launch}$ the application now. Otherwise, click the v to install the prerequisites and run the application. |  |
| Install                      |                                                                                                    |  |

• You should see the following Chrome's downloads bar, in the lower left

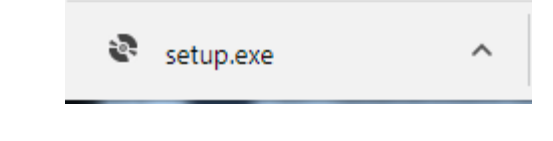

• Select the ^ and then select Open

|               | Open<br>Always open files of this type |
|---------------|----------------------------------------|
|               | Show in folder                         |
|               | Cancel                                 |
| setup (1).exe | ~                                      |

• Proceed to Section 2.0, below.

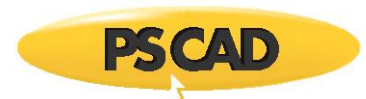

# 1.2. Method 2 – Install the currently installed MyUpdater from the installed Start programs shortcut

### Warning

Do not launch the MyUpdater from the two desktop shortcuts shown below, as they will not check for updates.

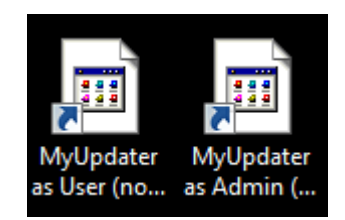

- Launch the installed MyUpdater by going *Start* | *Programs* | *PSCAD* | *MyUpdater*
- If you see the following dialog, select OK

| Update Ava                     | ilable                                                                       | ×            |
|--------------------------------|------------------------------------------------------------------------------|--------------|
| Application<br>A new<br>it now | on update<br>version of MyUpdater is available. Do you want to download<br>? | <b>?</b>     |
| Name:<br>From:                 | MyUpdater<br>updater.pscad.com                                               |              |
|                                | <u>o</u> k                                                                   | <u>S</u> kip |

• If you see the following dialog, select Install to continue

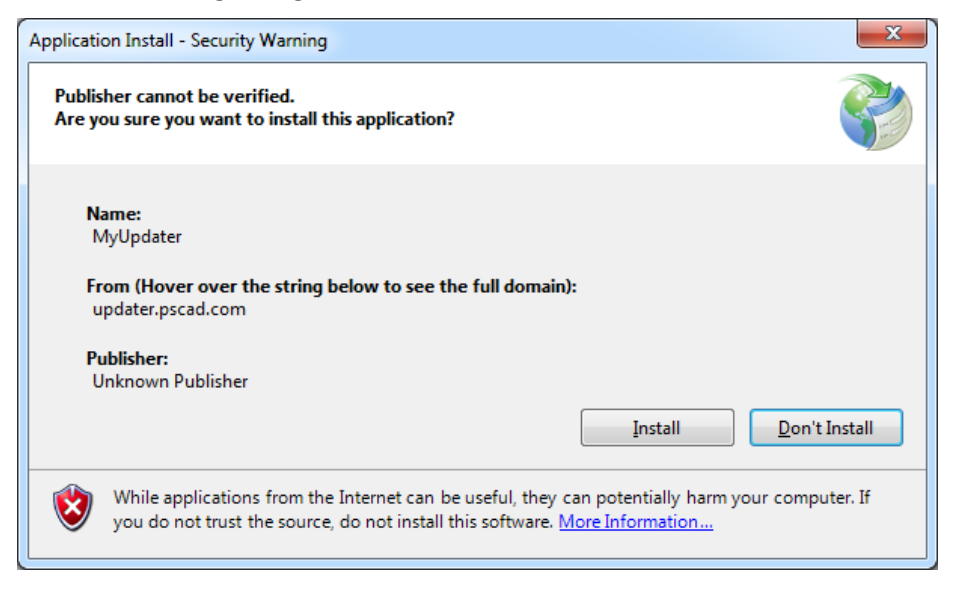

• Proceed to Section 2.0, below.

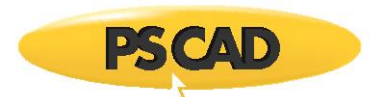

## 2.0 Completing the Installation

Continue the installation as follows (continued from Section 1.0):

• If the following dialog appears, select Run

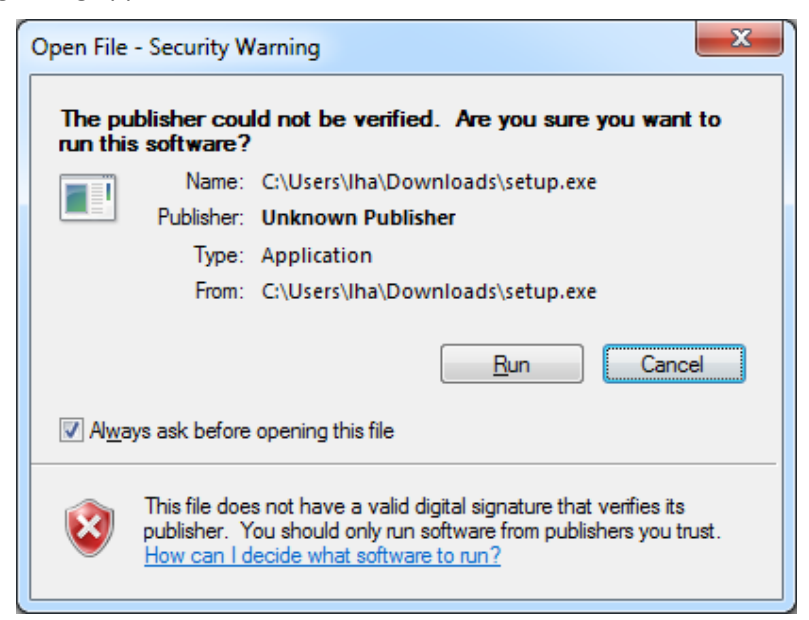

• If you do not have the correct Visual C++ 2015 Redistributables installed, the following should appear:

| UpdateClient Setup                                                                 | × |
|------------------------------------------------------------------------------------|---|
| The following components will be installed on your machine:                        |   |
| Visual C++ 2015 Runtime Libraries (x64)<br>Visual C++ 2015 Runtime Libraries (x86) |   |
| Do you wish to install these components?                                           |   |
| If you choose Cancel, setup will exit.                                             |   |
| Install Cancel                                                                     |   |

• Select *Install* to continue.

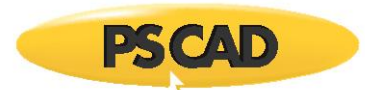

• If the following dialog appears, you must agree to the terms, and then select Install

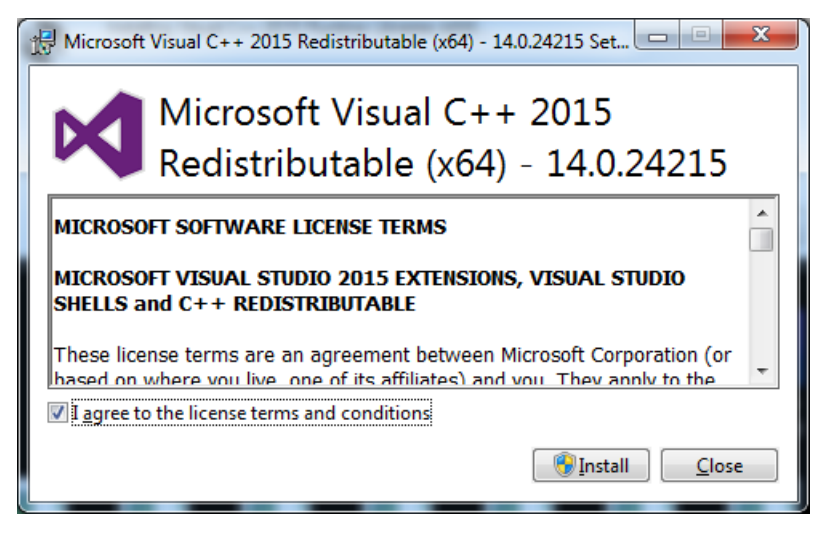

- If the dialog below displays, this means that:
  - o a better version of Visual C++ 2015 Redistributables (x64) is already installed, or
  - a version of Visual C++ 2017 Redistributables (x64) which supersedes all Visual C++ 2015 Redistributables versions is already installed
- Select *Close* to continue.

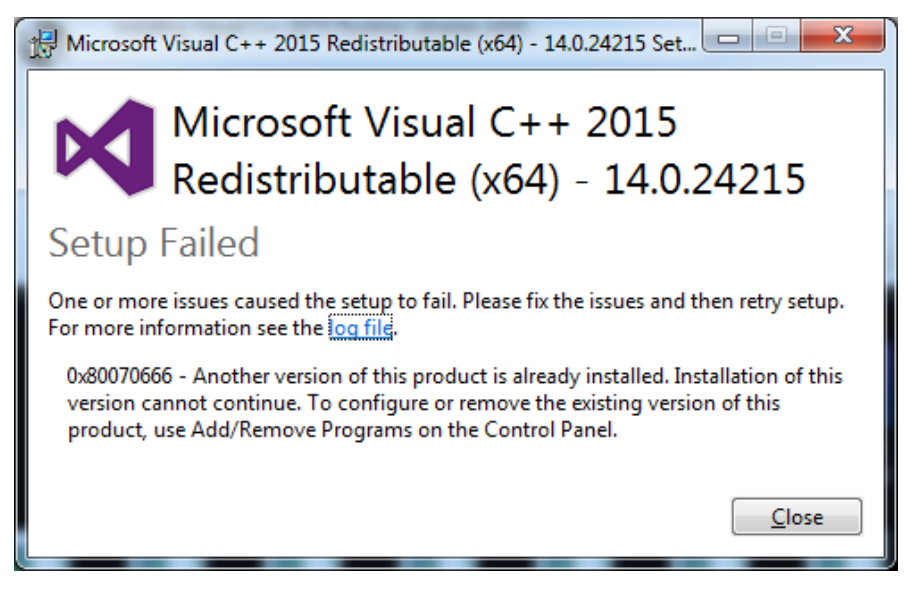

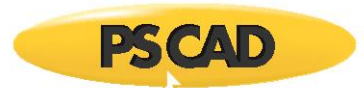

• If the following dialog appears, you must agree to the terms, and then select Install

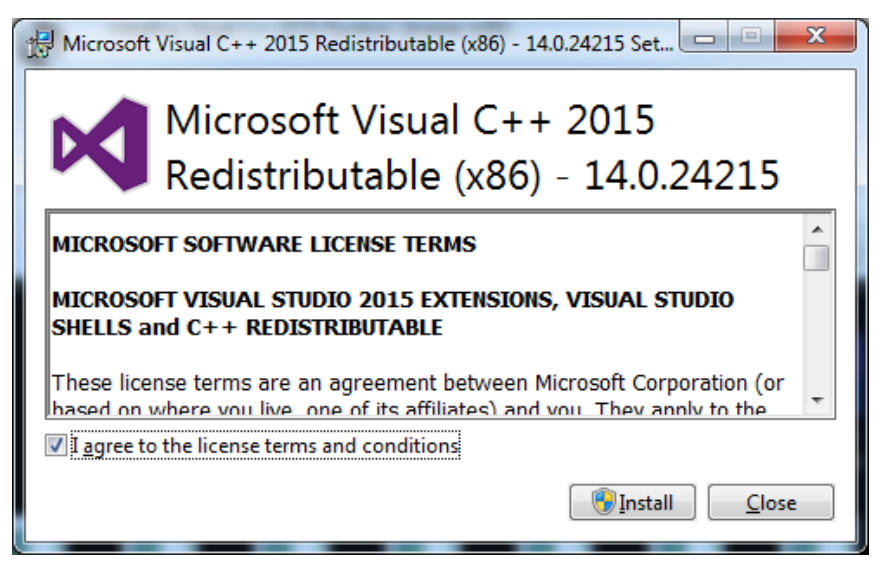

- If the dialog below displays, this means that:
  - $\circ$  a better version of Visual C++ 2015 Redistributables (x86) is already installed, or
  - a version of Visual C++ 2017 Redistributables (x86) which supersedes all Visual C++ 2015 Redistributables versions is already installed.
- Select *Close* to continue.

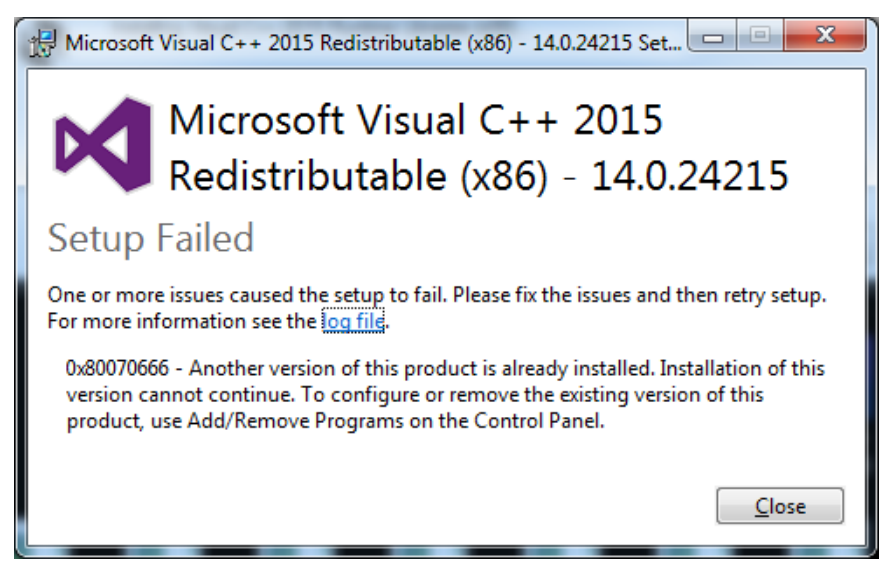

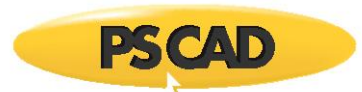

• Once any required prerequisites are installed, the following should appear. Select Install.

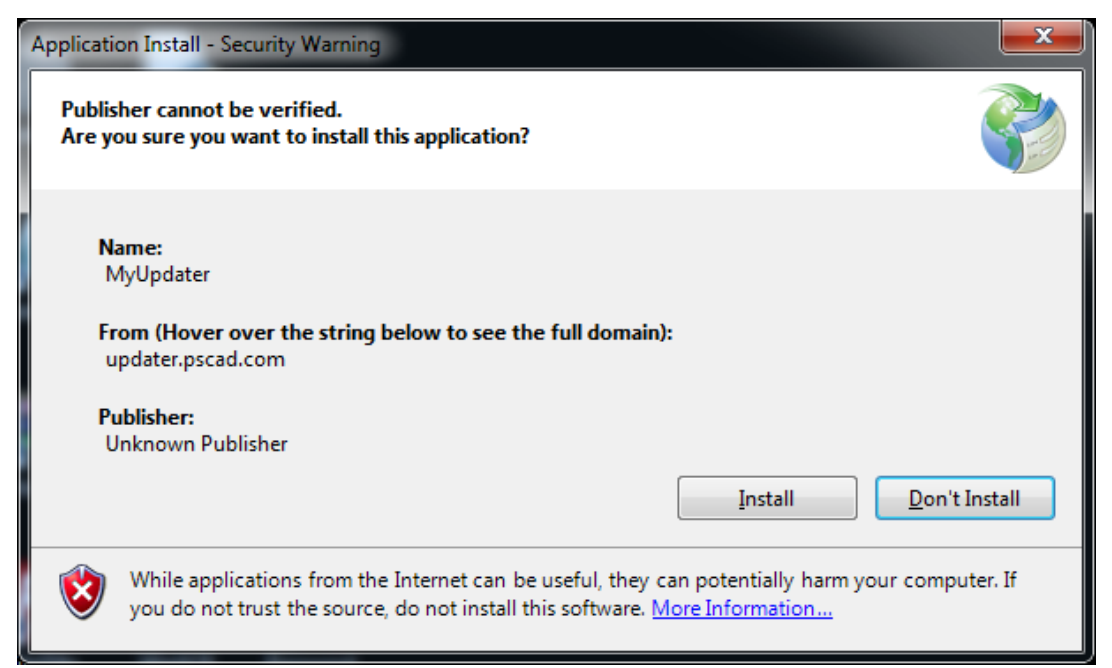

• Once the MyUpdater has installed, if you see the following, select Yes

| 😌 Use | r Account Control                                                                                      |                                                                   |  |
|-------|----------------------------------------------------------------------------------------------------|-------------------------------------------------------------------|--|
| 1     | Do you want to allow the following program from an unknown publisher to make changes to this computer? |                                                                   |  |
|       | Program name:<br>Publisher:<br>File origin:                                                            | UpdateClient.exe<br><b>Unknown</b><br>Hard drive on this computer |  |
| 🕑 s   | how <u>d</u> etails                                                                                    | Yes No                                                            |  |
|       |                                                                                                    | Change when these notifications appear                            |  |

- Once the application has launched, you will be prompted to log in with your MyCentre credentials. Enter your:
  - MyCentre username or the email address registered with your MyCentre account, and
  - MyCentre password,

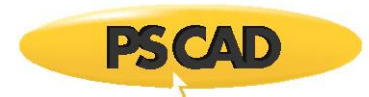

• then select OK.

| Login                                   |           |  |
|-----------------------------------------|-----------|--|
| Please enter your Username and Password |           |  |
|                                         |           |  |
| Password                                |           |  |
| Remember Me                             |           |  |
| Forgot Password Register                | OK Cancel |  |

The MyUpdater application should then get your list of authorized products and display them. You should then be able to install, update, and launch them.

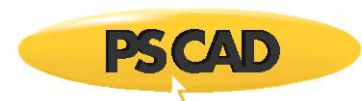

## 3.0 Troubleshooting

## 3.1. If unable to install the latest MyUpdater

If you encounter any errors in Section 1.0 above, while launching the latest MyUpdater installation, then perform the following steps:

- Open *Control Panel* | *Programs and Features*, and sort the applications by name.
- For each *MyUpdater* version listed do the following:
  - Right click, and select *Uninstall/Change*
  - If the following dialog appears, select *Remove the application from this computer*, then select *OK*

| MyUpdater N                                           | Maintenance                                                                                                    |
|-------------------------------------------------------|----------------------------------------------------------------------------------------------------|
| MyUpdater<br>Choose the type of maintenance you need. |                                                                                                    |
| يني<br>ج                                              | <ul> <li>Restore the application to its previous state.</li> <li>Remove the application from this computer.</li> </ul> |
|                                                       | <u>QK</u> <u>Cancel</u> <u>More Information</u>                                                                        |

• Try to re-install the latest MyUpdater from the official download link as described in Sections 1.0 and 2.0.

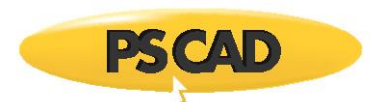

# 3.2. Receiving "Could not load file or assembly 'CredentialManager.dll'" message"

### Situation

You updated the MyUpdater utility, and whenever it launches, you encounter the following dialog,

| IApplication Error                                                                                                    | x     |
|----------------------------------------------------------------------------------------------------|-------|
| Application.ThreadException:                                                                                                    |       |
| Caused by                                                                                                    |       |
| FileNotFoundException:<br>Cause: Could not load file or assembly 'CredentialManager.dll or one of<br>dependencies. The specified module could not be found.<br>File: CredentialManager.dll<br>Fusion:<br>Target: Void a(System.Object, System.EventArgs) | f its |
| Select Abort to quit<br>Select Retry or Ignore to continue                                                                                                    |       |
| <u>A</u> bort <u>R</u> etry <u>Ig</u> no                                                                                                    | re    |

#### Cause

Updating the UpdateClient from, 1.0.2.62 to 1.0.4.64 did not install the required Visual C++ 2015 Redistributables.

#### **Solution Steps**

- a. Launch the MyUpdater utility again.
- b. If the above dialog appears, select "Ignore".
- c. From the "Prerequisites" menu, select "Install Visual C++ 2015 Prerequisites (x86)".
- d. Follow the instructions to install the prerequisites.
- e. Close the MyUpdater utility.
- f. Re-launch the MyUpdater utility and the MyCentre login dialog should appear.

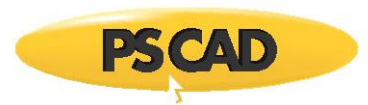

## DOCUMENT TRACKING

| Rev. | Description                                                                                                    | Date        |
|------|----------------------------------------------------------------------------------------------------|-------------|
| 0    | Initial                                                                                                    | 12/Jul/2018 |
| 1    | Added Table of Contents<br>Added new Section 3.0 heading; moved previous<br>Section 3.0 content as new Section 3.1<br>Added Section 3.2. | 13/Jul/2018 |
| 2    | Update MyUpdater tool version (1.0.4.64)                                                                                                 | 18/Jul/2018 |

Copyright © 2018 Manitoba Hydro Internal Ltd. All Rights Reserved.